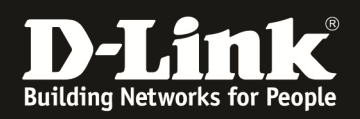

## HowTo: Update Factory Reset Unified APs (UAPs) sowie Anpassen der IP Adresse via D-Link Network Assistant (DNA)

## [Voraussetzungen]

Kompatibler Unified-AP mit aktueller Firmware

 DWL-2600AP FW 4.2.0.9B29und höher
 DWL-3600AP FW 4.2.0.9B29und höher
 DWL-6600AP FW 4.2.0.9B29und höher
 DWL-6610AP FW 4.3.0.3 und höher
 DWL-8600AP FW 4.3.0.1B13 und höher (! Dieser AP Typ unterstützt nicht alle Funktionen des DNA !)
 DWL-8610AP FW 4.3.0.2B58 und höher

## ⇒ Der DWL-6700AP wird nicht vom DNA unterstützt!

3. D-Link Network Assistant (DNA) Version 2.0.2.4

3. die aktuellsten Versionen (Firmware & DNA) können z.B. unter folgenden Links heruntergeladen werden

ftp://ftp.dlink.de/dwc/dwc-1000/driver\_software/

[Szenario]

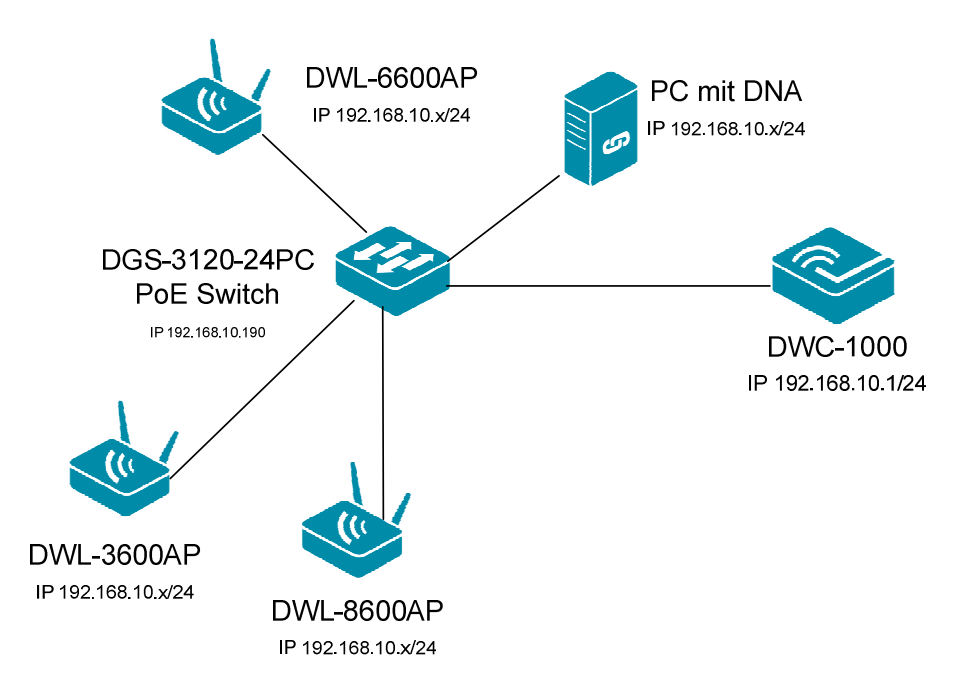

Es sollen Unified-APs, welche durch einen Unified Switch/Controller gemanaged werden, auf Werkseinstellung zurückgesetzt werden.

In diesem Beispiel wird als Controller ein DWC-1000 sowie diverse UAPs verwendet.

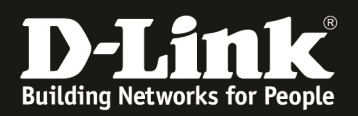

## [Vorbereitung]

- ▷ Der DNA muss im gleichen VLAN wie die APs ausgeführt werden, da das Erkennen und kommunizieren via Multicast und SNMP durchgeführt wird.
- ⇒ installierter D-Link Network Assistant (DNA)

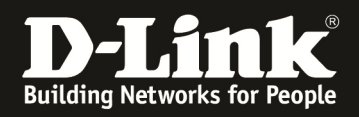

[Anzeigen der derzeit verwalteten APs am DWC-1000]

1. Gehen Sie zu "Wireless > Acces Poits > Discovered AP List (alternativ Managed AP List"

| D-Lin                                   | <b>k</b><br>ller - DWC-1000                          | Serial                     | Logge<br>Number:   | ed in as: admin ( ADM | IN)   Language: English [<br>/ersion: 4.4.1.20701C_A1_1<br>Wizard System | US] 🚺 Logout<br>WW<br>Search ٩ |
|-----------------------------------------|------------------------------------------------------|----------------------------|--------------------|-----------------------|--------------------------------------------------------------------------|--------------------------------|
|                                         | 🙆 Status                                             | 🛜 Wireless 🛛 💻             | Network            | 🔒 Security            | Maintenance                                                              |                                |
| Wireless » Access I                     | Point » Discovered AP List                           | :                          |                    |                       |                                                                          | ? 0                            |
| This page shows su<br>Acknowledge and v | mmary information abou<br>iew details of all AP here | t managed, failed, and rog | ue access points t | he controller has dis | covered or detected.We o                                                 | an Delete, Manage,             |
| Discovered AP                           | List                                                 |                            |                    |                       |                                                                          |                                |
| Show 10 • en                            | tries [Right click on record                         | I to get more options]     |                    |                       |                                                                          | ٩                              |
| Last State 🧹                            | } Model Name ⊖                                       | MAC Address 🛛 🖯            | IP Address         | ⊖ Hardware Typ        | be ⇔                                                                     | Firmware \varTheta             |
| Managed                                 | dwl8600ap                                            | 1C:BD:B9:C5:5C:80          | 192.168.10.107     | DWL-8600AP Dual       | Radio a/b/g/n                                                            | 4.3.0.1_B013                   |
| Managed                                 | dwl3600ap                                            | 28:10:7B:E7:17:E0          | 192.168.10.110     | DWL-3600AP Sing       | e Radio b/g/n                                                            | 4.2.0.9_B029                   |
| Managed                                 | dwl6610ap                                            | 3C:1E:04:F3:DC:80          | 192.168.10.103     | DWL-6610AP Dual       | Radio a/b/g/n/ac                                                         | 4.3.0.3                        |
| Managed                                 | dwl2600ap                                            | AC:F1:DF:6D:9E:00          | 192.168.10.105     | DWL-2600AP Sing       | e Radio b/g/n                                                            | 4.2.0.9_B029                   |
| Managed                                 | DWL-6700AP                                           | C4:12:F5:1C:16:E0          | 192.168.10.111     | DWL-6700AP Dual       | Radio a/b/g/n                                                            | 4.4.0.8_B008                   |
| Managed                                 | dwl6600ap                                            | FC:75:16:77:86:40          | 192.168.10.108     | DWL-6600AP Dual       | Radio a/b/g/n                                                            | 4.2.0.9_B029                   |

Sie sehen dass der DWC-1000 derzeit 6 APs verwaltet.

[D-Link Network Assistant ]

1. Starten Sie den D-Link Network Assistant

| D-Link            | Network Assistant    |                  |                |                          |                     |       |                |           |              |                 |               |             |             |                       | - | e × |
|-------------------|----------------------|------------------|----------------|--------------------------|---------------------|-------|----------------|-----------|--------------|-----------------|---------------|-------------|-------------|-----------------------|---|-----|
| •                 | Common Adv           | anced            |                |                          |                     |       |                |           |              |                 |               |             |             |                       |   |     |
| Device<br>Setting | Change<br>s Password | Time<br>Settings | SNMP<br>SNMP   | Firmware Ba<br>Upgrade F | eckup or<br>Restore | Rebox | ot CReset      |           |              |                 |               |             |             |                       |   |     |
| Device Lis        | t Alarms(10)         |                  |                |                          |                     |       |                |           |              |                 |               |             |             |                       |   |     |
| Device            | List                 |                  |                |                          |                     |       |                |           |              |                 |               | C           | Refresh     | Search                |   | ۹   |
| Statu             | s Model Name         | Product Type     | Device Name    | MAC                      | IPv4                | IPv6  | Device Time    | Interface | FW Version   | HW Version      | Serial Number | IP Mode     | Protocol Ve | rsion DDP Information |   |     |
|                   | DGS-1510-28P         | Switch           | Switch-1510-xx | C4:A8:1D:0F:E7:20        | 192.168.10.6        |       | 20160128123413 | Port 11   | 1.30.007     | A1              |               | . Static IP | DDP V2      | 0.25                  |   |     |
|                   | DGS-1510-20          | Switch           | Switch         | D8:FE:E3:9C:E3:B8        | 192.168.10.10       |       | 20160128133318 | Port 15   | 1.30.007     | A1              |               | Static IP   | DDP V2      | 0.25                  |   |     |
|                   | DGS-1210-10P/C       | 1 Switch         |                | 54:B8:0A:73:C3:EC        | 192.168.10.112      |       | 20150101014642 | Port 5    | 4.10.004     | C1              |               | DHCP        | DDP V2      | 0.24                  |   |     |
|                   | DKS-1210-121C        | Switch           | Switch         | 54:B8:0A:77:47:1F        | 192.168.10.120      |       | 20141207213506 | Port 1    | V1.10.013    | A1              |               | Static IP   | DDP V2      | 0.25                  |   |     |
|                   | DWL-8610AP           | AP               | D-Link AP      | B0:C5:54:E7:A0:00        | 192.168.10.115      |       | 20160128133327 | LAN1      | 4.3.0.2B058C | A1              |               | DHCP        | DDP V2      |                       |   |     |
|                   | DWL-8600AP           | AP               | D-Link AP      | 1C:BD:B9:C5:5C:80        | 192.168.10.107      |       | 20131102154412 | LAN1      | 4.3.0.1      | A               |               | DHCP        | DDP V2      |                       |   |     |
|                   | DWL-6600AP           | Access Point     | D-Link AP      | FC:75:16:77:86:40        | 192.168.10.108      |       | 20160128123419 | LAN       | 4.2.0.9_B029 | 1               |               | DHCP        | DDP V2      | 0.24                  |   |     |
|                   | DWL-6610AP           | Access Point     | D-Link AP      | 3C:1E:04:F3:DC:80        | 192.168.10.103      |       | 20160128123416 | LAN1      | 4.3.0.3      | 0.0.0.1         |               | 9 DHCP      | DDP V2      | 0.24                  |   |     |
|                   | DWL-3600AP           | Access Point     | D-Link AP      | 28:10:7B:E7:17:E0        | 192.168.10.110      |       | 20160128123417 | LAN       | 4.2.0.9_B029 | A1 ?xml:namespa |               | DHCP        | DDP V2      | 0.24                  |   |     |
|                   | DWL-2600AP           | Access Point     | D-Link AP      | AC:F1:DF:6D:9E:00        | 192.168.10.105      |       | 20160128123417 | LAN1      | 4.2.0.9_B029 | A               |               | DHCP        | DDP V2      | 0.24                  |   |     |
|                   | $\smallsetminus$     |                  |                |                          |                     |       |                |           | $\smile$     |                 |               |             |             |                       |   |     |
|                   |                      |                  |                |                          |                     |       |                |           |              |                 |               |             |             |                       |   |     |
|                   |                      |                  |                |                          |                     |       |                |           |              |                 |               |             |             |                       |   |     |

Nach einer kurzen Erkennungszeit werden Ihnen die im VLAN befindlichen Geräte, welche den DNA unterstützen angezeigt.

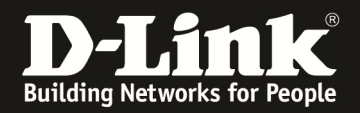

2. Wählen Sie die auf Werkszustand zurückzusetzenden APs aus

| D D-Link  | Network Assistant |              |                |                   |                |       |                |           |              |                                                                                                    |               |           |             |            |             | 1   | - |     |
|-----------|-------------------|--------------|----------------|-------------------|----------------|-------|----------------|-----------|--------------|----------------------------------------------------------------------------------------------------|---------------|-----------|-------------|------------|-------------|-----|---|-----|
| D C CITI  |                   |              |                |                   |                |       |                |           |              |                                                                                                    |               |           |             |            |             | - 1 |   | · ^ |
|           | Common Advi       | anced        |                |                   |                |       |                |           |              |                                                                                                    |               |           |             |            |             |     |   |     |
| 4         |                   | <b>A</b>     | SN             |                   | <u>_</u>       | C     | C              |           |              |                                                                                                    |               |           |             |            |             |     |   |     |
| Devic     | Change            | Time         | SNMP           | Firmware Ba       | ckup or        | Rebor | nt Reset       |           |              |                                                                                                    |               |           |             |            |             |     |   |     |
| Settin    | gs Password       | Settings     |                | Upgrade F         | Restore        |       |                |           |              |                                                                                                    |               |           |             |            |             |     |   |     |
|           |                   |              |                |                   |                |       |                |           |              |                                                                                                    |               |           |             |            |             |     |   |     |
| Device Li | t Alarms(10)      |              |                |                   |                |       |                |           |              |                                                                                                    |               |           |             |            |             |     |   |     |
| Devic     | e List            |              |                |                   |                |       |                |           |              |                                                                                                    |               | Q         | Refresh     | Search     |             |     |   | Q   |
| Stat      | us Model Name     | Product Type | Device Name    | MAC               | IPv4           | IPv6  | Device Time    | Interface | FW Version   | HW Version                                                                                                    | Serial Number | IP Mode   | Protocol Ve | ersion DDP | Information |     |   |     |
|           | DGS-1510-28P      | Switch       | Switch-1510-xx | C4:A8:1D:0F:E7:20 | 192.168.10.6   |       | 20160128123814 | Port 11   | 1.30.007     | A1                                                                                                    |               | Static IP | DDP V2      | 0.25       |             |     |   |     |
|           | DGS-1510-20       | Switch       | Switch         | D8:FE:E3:9C:E3:B8 | 192.168.10.10  |       | 20160128133718 | Port 15   | 1.30.007     | A1                                                                                                    |               | Static IP | DDP V2      | 0.25       |             |     |   |     |
|           | DGS-1210-10P/C    | Switch       |                | 54:B8:0A:73:C3:EC | 192.168.10.112 |       | 20150101015042 | Port 5    | 4.10.004     | C1                                                                                                    |               | DHCP      | DDP V2      | 0.24       |             |     |   |     |
|           | DXS-1210-12TC     | Switch       | Switch         | 54:B8:0A:77:47:1F | 192.168.10.120 |       | 20141207213906 | Port 1    | V1.10.013    | A1                                                                                                    |               | Static IP | DDP V2      | 0.25       |             |     |   |     |
|           | DWL-8610AP        | AP           | D-Link AP      | B0:C5:54:E7:A0:00 | 192.168.10.115 |       | 20160128133727 | LAN1      | 4.3.0.2B058C | A1                                                                                                    |               | DHCP      | DDP V2      |            |             |     |   |     |
| 🗹 🔵       | DWL-8600AP        | AP           | D-Link AP      | 1C:BD:B9:C5:5C:80 | 192.168.10.107 |       | 20131102154812 | LAN1      | 4.3.0.1      | A1                                                                                                    |               | DHCP      | DDP V2      |            |             |     |   |     |
| V 0       | WL-6600AP         | Access Point | D-Link AP      | FC:75:16:77:86:40 | 192.168.10.108 |       | 20160128123820 | LAN1      | 4.2.0.9_B029 | 1                                                                                                    |               | DHCP      | DDP V2      | 0.24       |             |     |   |     |
| V (       | DWL-6610AP        | Access Point | D-Link AP      | 3C:1E:04:F3:DC:80 | 192.168.10.103 |       | 20160128123818 | LAN1      | 4.3.0.3      | 0.0.0.1                                                                                                    |               | DHCP      | DDP V2      | 0.24       |             |     |   |     |
| V (       | DWL-3600AP        | Access Point | D-Link AP      | 28:10:7B:E7:17:E0 | 192.168.10.110 |       | 20160128123818 | LAN1      | 4.2.0.9_B029 | A1 xml:namespa</td <td></td> <td>DHCP</td> <td>DDP V2</td> <td>0.24</td> <td></td> <td></td> <td></td> <td></td> |               | DHCP      | DDP V2      | 0.24       |             |     |   |     |
| V 0       | DWL-2600AP        | Access Point | D-Link AP      | AC:F1:DF:6D:9E:00 | 192.168.10.105 |       | 20160128123820 | LAN1      | 4.2.0.9_B029 | A1                                                                                                    |               | DHCP      | DDP V2      | 0.24       |             |     |   |     |
| < · .     |                   |              |                |                   |                |       |                |           |              |                                                                                                    |               |           |             |            |             |     |   |     |
| $\sim$    |                   |              |                |                   |                |       |                |           |              |                                                                                                    |               |           |             |            |             |     |   |     |

3. Wählen Sie die Option zum Werksresett "Reset" aus

| D-Link            | Network Assistant    |                  |             |                                                 |                              |                       |                |        |                   | - 8 |
|-------------------|----------------------|------------------|-------------|-------------------------------------------------|------------------------------|-----------------------|----------------|--------|-------------------|-----|
| *                 | Common Adva          | inced            |             |                                                 |                              |                       |                |        |                   |     |
| Device<br>Setting | Change<br>s Password | Time<br>Settings | C Reset     | • *                                             |                              | 1                     |                | ×      |                   |     |
| Device Lis        | Alarms(10)           |                  | IsSupported | Model Name                                      | MAC                          | IP Address            | Serial Number  |        |                   |     |
| Device            | List                 |                  | Yes         | DWL-3600AP                                      | 28:10:7B:E7:17:E0            | 192.168.10.110        | R3501C2000692  |        | arch              | 0.  |
| Device            | LIST                 |                  | No          | DWL-8600AP                                      | 1C:BD:B9:C5:5C:80            | 192.168.10.107        | 00714 00004 00 |        | ar crim           |     |
| Statu             | s Model Name         | Product Ty       | Yes         | DWL-2600AP                                      | AC:F1:DF:6D:9E:00            | 192.108.10.105        | QBTTICB000160  |        | n DDP Information |     |
|                   | DGS-1510-28P         | Switch           | Yes         | DWL-0000AP                                      | FC:75:16:77:86:40            | 192.108.10.108        | R80N1C3000300  |        | 0.25              |     |
|                   | DGS-1510-20          | Switch           | Tes         | DWL-00TOAP                                      | 5C:1E:04:F5:DC:80            | 192.100.10.105        | QW091EC000019  |        | 0.25              |     |
|                   | DGS-1210-10P/C1      | Switch           |             |                                                 |                              |                       |                |        | 0.24              |     |
| H .               | DXS-1210-121C        | Switch           |             |                                                 |                              |                       |                |        | 0.25              |     |
|                   | DWL-86TUAP           | AP               |             |                                                 |                              |                       |                |        |                   |     |
|                   | DWL-SOUAP            | AP<br>Assess Dei |             |                                                 |                              |                       |                |        | 0.24              |     |
|                   | DWL-6610AP           | Access Pol       |             |                                                 |                              |                       |                |        | 0.24              |     |
|                   | DWL-2600AP           | Access Poi       |             |                                                 |                              |                       |                |        | 0.24              |     |
|                   | DWL-2600AP           | Access Poi       |             |                                                 |                              |                       |                |        | 0.24              |     |
|                   | DWE-2000AP           | Access For       |             |                                                 |                              |                       |                |        | 0.24              |     |
|                   |                      |                  | Reserv      | ed IP Address Configuratio                      | >                            | Authentication        |                |        |                   |     |
|                   |                      |                  | Warning: S  | ettings will be restored to<br>rstand the risks | the factory default settings | User Name<br>Password | admin<br>***** |        |                   |     |
|                   |                      |                  |             |                                                 |                              |                       |                | Submit |                   |     |
|                   |                      |                  |             |                                                 |                              |                       |                |        |                   |     |

- a. Bestätigen Sie, dass Sie das Sie die Aktion durchführen wollen mittels "I understand the risks"
- b. Bei Authentication tragen Sie bitte den Benutzernamen "admin" sowie das von Ihnen vergebene Passwort (Standard "admin") ein
- c. Sie können mittels "Reserved IP Adress Configuration" statische IP-Adresseinstellungen beibehalten
- d. Bestätigen Sie Ihre Eingaben mit "Submit"

| Ļ      | N         | 2                  |            | C Reset | M          | A F               |                |                                                 | ×  | ]                 |    |
|--------|-----------|--------------------|------------|---------|------------|-------------------|----------------|-------------------------------------------------|----|-------------------|----|
| Setti  | ce<br>ngs | Change<br>Password | Settings   | Resu    | lt         |                   |                | Search                                          | ۹, |                   |    |
| Device | ist       | Alarms(10)         |            | Result  | Model Name | MAC               | IP Address     | Details                                         |    |                   |    |
|        |           |                    |            | 0       | DWL-3600AP | 28:10:7B:E7:17:E0 | 192.168.10.110 | Command has been succesfully executed           |    |                   |    |
| Devi   | ce L      | ist                |            | K       | DWL-8600AP | 1C:BD:B9:C5:5C:80 | 192.168.10.107 | This device does not support requested function |    | arch              | ۹, |
| Sta    | tus       | Model Name         | Product Ty | 0       | DWL-2600AP | AC:F1:DF:6D:9E:00 | 192.168.10.105 | Command has been succesfully executed           |    | n DDP Information |    |
|        |           | DGS-1510-28P       | Switch     | 0       | DWL-6600AP | FC:75:16:77:86:40 | 192.168.10.108 | Command has been succesfully executed           | )  | 0.25              |    |
|        | 5         | DGS-1510-20        | Switch     | 8       | DWL-6610AP | 3C:1E:04:F3:DC:80 | 192.168.10.103 | Command has been succesfully executed           |    | 0.25              |    |
|        |           | DGS-1210-10P/C1    | Switch     |         |            |                   |                |                                                 |    | 0.24              |    |
|        |           | DXS-1210-12TC      | Switch     |         |            |                   |                |                                                 |    | 0.25              |    |
|        |           | DWL-8610AP         | AP         |         |            |                   |                |                                                 |    |                   |    |
| ✓ (    |           | DWL-8600AP         | AP         |         |            |                   |                |                                                 |    |                   |    |
| V (    |           | DWL-6600AP         | Access Poi |         |            |                   |                |                                                 |    | 0.24              |    |
| V (    |           | DWL-6610AP         | Access Poi |         |            |                   |                |                                                 |    | 0.24              |    |
| -      |           | DWL-3600AP         | Access Poi |         |            |                   |                |                                                 |    | 0.24              |    |
| 1      |           | DWL-2600AP         | Access Poi |         |            |                   |                |                                                 |    | 0.24              |    |

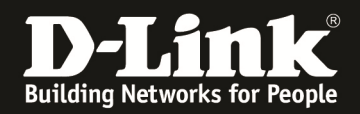

Die APs werden nun auf Werkseinstellungen zurückgesetzt und neu gestartet.

| Dr  | )-Link Ne | etwork Assistant |              |                |                   |                |      |                |           |              |                                                                                                    |               |           |             |                       | 1   |      | ~  |
|-----|-----------|------------------|--------------|----------------|-------------------|----------------|------|----------------|-----------|--------------|----------------------------------------------------------------------------------------------------|---------------|-----------|-------------|-----------------------|-----|------|----|
|     | -         | Common Adva      | nced         |                |                   |                |      |                |           |              |                                                                                                    |               |           |             |                       | - 1 | B, 1 | ^  |
|     |           | Common Adva      | - Ceu        | (2) 70         | -                 | ada 1          | _    |                |           |              |                                                                                                    |               |           |             |                       |     |      |    |
|     | La        |                  | (4)          | SN             | (G)               |                | Le   | C              |           |              |                                                                                                    |               |           |             |                       |     |      |    |
| i i | Device    | Change           | Time         | SNMP           | Firmware Ba       | ckup or        | Rebo | ot Reset       |           |              |                                                                                                    |               |           |             |                       |     |      |    |
|     | Settings  | Password         | Settings     |                | Upgrade F         | Restore        |      |                |           |              |                                                                                                    |               |           |             |                       |     |      |    |
|     |           |                  |              |                |                   |                |      |                |           |              |                                                                                                    |               |           |             |                       |     |      |    |
| Dev | ice List  | Alarms(10)       |              |                |                   |                |      |                |           |              |                                                                                                    |               |           |             |                       |     |      | _  |
| D   | evice l   | List             |              |                |                   |                |      |                |           |              |                                                                                                    |               | Ð         | Refresh     | Search                |     |      | ۹, |
|     | Status    | Model Name       | Product Type | Device Name    | MAC               | IPv4           | IPv6 | Device Time    | Interface | FW Version   | HW Version                                                                                                    | Serial Number | IP Mode   | Protocol Ve | rsion DDP Information |     |      |    |
|     | ۲         | DGS-1510-28P     | Switch       | Switch-1510-xx | C4:A8:1D:0F:E7:20 | 192.168.10.6   |      | 20160128124428 | Port 11   | 1.30.007     | A1                                                                                                    | RZ8W1E1000028 | Static IP | DDP V2      | 0.25                  |     |      |    |
|     | ۲         | DGS-1510-20      | Switch       | Switch         | D8:FE:E3:9C:E3:B8 | 192.168.10.10  |      | 20160128134332 | Port 15   | 1.30.007     | A1                                                                                                    | 000006        | Static IP | DDP V2      | 0.25                  |     |      |    |
|     | ۲         | DGS-1210-10P/C1  | Switch       |                | 54:B8:0A:73:C3:EC | 192.168.10.112 |      | 20150101015656 | Port 5    | 4.10.004     | C1                                                                                                    | S34O1F4000309 | DHCP      | DDP V2      | 0.24                  |     |      |    |
|     | •         | DXS-1210-12TC    | Switch       | Switch         | 54:B8:0A:77:47:1F | 192.168.10.120 |      | 20141207214520 | Port 1    | V1.10.013    | A1                                                                                                    | S34F1F4000052 | Static IP | DDP V2      | 0.25                  |     |      |    |
|     |           | DWL-8610AP       | AP           | D-Link AP      | B0:C5:54:E7:A0:00 | 192.168.10.115 |      | 20160128134341 | LAN1      | 4.3.0.2B058C | A1                                                                                                    |               | DHCP      | DDP V2      |                       |     |      |    |
| 1   | •         | DWL-8600AP       | AP           | D-Link AP      | 1C:BD:B9:C5:5C:80 | 192.168.10.107 |      | 20131102155423 | LAN1      | 4.3.0.1      | A1                                                                                                    |               | DHCP      | DDP V2      |                       |     |      |    |
| 1   | ۲         | DWL-6600AP       | Access Point | D-Link AP      | FC:75:16:77:86:40 | 192.168.10.108 |      | 20160128124321 | LAN1      | 4.2.0.9_B029 | 1                                                                                                    | R80N1C3000300 | DHCP      | DDP V2      | 0.24                  |     |      |    |
| 1   | •         | DWL-6610AP       | Access Point | D-Link AP      | 3C:1E:04:F3:DC:80 | 10.90.90.91    |      | 19991231120006 | LAN1      | 4.3.0.3      | 0.0.0.1                                                                                                    | QW091EC000019 | DHCP      | DDP V2      | 0.24                  |     |      |    |
| 1   |           | DWL-3600AP       | Access Point | D-Link AP      | 28:10:7B:E7:17:E0 | 192.168.10.110 |      | 20160128124320 | LAN1      | 4.2.0.9_B029 | A1 xml:namespa</td <td>R3501C2000692</td> <td>DHCP</td> <td>DDP V2</td> <td>0.24</td> <td></td> <td></td> <td></td> | R3501C2000692 | DHCP      | DDP V2      | 0.24                  |     |      |    |
| K   | ۲         | DWL-2600AP       | Access Point | D-Link AP      | AC:F1:DF:6D:9E:00 | 192.168.10.105 |      | 20160128124319 | LAN1      | 4.2.0.9_B029 | A1                                                                                                    | QBT11CB000160 | DHCP      | DDP V2      | 0.24                  |     |      |    |

Wenn die Geräte nicht erriechbar sind, z.B. während des Neustart, werden diese als Status "grau" angezeigt.

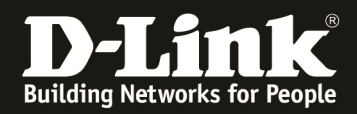

[Anpassen/Ändern der statischen IPs der UPAs mittels des DNA]

1. Starten Sie den D-Link Network Assistant

| D-Li       | nk Ne    | twork Assistant    |                  |                |                          |                       |      |                |           |              |                 |               |             |            |                        | - | 8 | ×  |
|------------|----------|--------------------|------------------|----------------|--------------------------|-----------------------|------|----------------|-----------|--------------|-----------------|---------------|-------------|------------|------------------------|---|---|----|
| •          |          | Common Adva        | nced             |                |                          |                       |      |                |           |              |                 |               |             |            |                        |   |   |    |
| Dev<br>Set | rice     | Change<br>Password | Time<br>Settings | SNMP           | Firmware Ba<br>Upgrade R | ckup or<br>lestore    | Rebo | Boot Reset     |           |              |                 |               |             |            |                        |   |   |    |
| Device     | List     | Alarms(10)         |                  |                |                          |                       |      |                |           |              |                 |               |             |            |                        |   |   |    |
| Dev        | ice L    | ist                |                  |                |                          |                       |      |                |           |              |                 |               | Ø           | Refresh    | Search                 |   |   | ۹, |
| St         | tatus    | Model Name         | Product Type     | Device Name    | MAC                      | IPv4                  | IPv6 | Device Time    | Interface | FW Version   | HW Version      | Serial Number | IP Mode     | Protocol V | ersion DDP Information |   |   |    |
|            | ۲        | DGS-1510-28P       | Switch           | Switch-1510-xx | C4:A8:1D:0F:E7:20        | 192.168.10.6          |      | 20160128123413 | Port 11   | 1.30.007     | A1              |               | . Static IP | DDP V2     | 0.25                   |   |   |    |
|            |          | DGS-1510-20        | Switch           | Switch         | D8:FE:E3:9C:E3:B8        | 192.168.10.10         |      | 20160128133318 | Port 15   | 1.30.007     | A1              |               | Static IP   | DDP V2     | 0.25                   |   |   |    |
|            |          | DGS-1210-10P/C1    | Switch           |                | 54:B8:0A:73:C3:EC        | 192.168.10.112        |      | 20150101014642 | Port 5    | 4.10.004     | C1              |               | DHCP        | DDP V2     | 0.24                   |   |   |    |
|            | •        | DKS-1210-12TC      | Switch           | Switch         | 54:B8:0A:77:47:1F        | <u>192.168.10.120</u> |      | 20141207213506 | Port 1    | V1.10.013    | A1              |               | Static IP   | DDP V2     | 0.25                   |   |   |    |
|            | •/       | DWL-8610AP         | AP               | D-Link AP      | B0:C5:54:E7:A0:00        | 192.168.10.115        |      | 20160128133327 | LAN1      | 4.3.0.2B058C | A1              |               | DHCP        | DDP V2     |                        |   |   |    |
|            | 1        | DWL-8600AP         | AP               | D-Link AP      | 1C:BD:B9:C5:5C:80        | 192.168.10.107        |      | 20131102154412 | LAN1      | 4.3.0.1      | A               |               | DHCP        | DDP V2     |                        |   |   |    |
|            | <b>•</b> | DWL-6600AP         | Access Point     | D-Link AP      | FC:75:16:77:86:40        | 192.168.10.108        |      | 20160128123419 | LAN       | 4.2.0.9_B029 | 1               |               | DHCP        | DDP V2     | 0.24                   |   |   |    |
|            | •        | DWL-6610AP         | Access Point     | D-Link AP      | 3C:1E:04:F3:DC:80        | 192.168.10.103        |      | 20160128123416 | LAN1      | 4.3.0.3      | 0.0.0.1         |               | 9 DHCP      | DDP V2     | 0.24                   |   |   |    |
|            | ٩.       | DWL-3600AP         | Access Point     | D-Link AP      | 28:10:7B:E7:17:E0        | <u>192.168.10.110</u> |      | 20160128123417 | LAN       | 4.2.0.9_B029 | A1 ?xml:namespa |               | DHCP        | DDP V2     | 0.24                   |   |   |    |
|            |          | DWL-2600AP         | Access Point     | D-Link AP      | AC:F1:DF:6D:9E:00        | <u>192.168.10.105</u> |      | 20160128123417 | LAN1      | 4.2.0.9_B029 | A               |               | DHCP        | DDP V2     | 0.24                   |   |   |    |
|            |          | $\checkmark$       |                  |                |                          |                       |      |                |           | $\checkmark$ |                 |               |             |            |                        |   |   |    |
|            |          |                    |                  |                |                          |                       |      |                |           |              |                 |               |             |            |                        |   |   |    |

Nach einer kurzen Erkennungszeit werden Ihnen die im VLAN befindlichen Geräte, welche den DNA unterstützen angezeigt.

2. Wählen Sie den anzupassenden UAP aus

| D    | -Link N          | etwork Assistant   |                  |                |                          |                       |      |                |           |              |                                                                                |               |           |                  |                 | - |
|------|------------------|--------------------|------------------|----------------|--------------------------|-----------------------|------|----------------|-----------|--------------|--------------------------------------------------------------------------------|---------------|-----------|------------------|-----------------|---|
| 1000 | •                | Common Adva        | nced             |                |                          |                       |      |                |           |              |                                                                                |               |           |                  |                 |   |
| DS   | evice<br>ettings | Change<br>Password | Time<br>Settings | SNMP           | Firmware Ba<br>Upgrade F | ckup or<br>lestore    | Rebo | Reset          |           |              |                                                                                |               |           |                  |                 |   |
| Devi | ce List          | Alarms(10)         |                  |                |                          |                       |      |                |           |              |                                                                                |               |           |                  |                 |   |
| De   | evice            | List               |                  |                |                          |                       |      |                |           |              |                                                                                |               | Q         | Refresh Sea      | rch             |   |
|      | Status           | Model Name         | Product Type     | Device Name    | MAC                      | IPv4                  | IРvб | Device Time    | Interface | FW Version   | HW Version                                                                     | Serial Number | IP Mode   | Protocol Version | DDP Information |   |
|      | ۲                | DGS-1510-28P       | Switch           | Switch-1510-xx | C4:A8:1D:0F:E7:20        | 192.168.10.6          |      | 20160128130729 | Port 11   | 1.30.007     | A1                                                                             |               | Static IP | DDP V2           | 0.25            |   |
|      | ۲                | DGS-1510-20        | Switch           | Switch         | D8:FE:E3:9C:E3:B8        | 192.168.10.10         |      | 20160128140634 | Port 15   | 1.30.007     | A1                                                                             |               | Static IP | DDP V2           | 0.25            |   |
|      | ۲                | DGS-1210-10P/C1    | Switch           |                | 54:B8:0A:73:C3:EC        | 192.168.10.112        |      | 20150101021958 | Port 5    | 4.10.004     | C1                                                                             |               | DHCP      | DDP V2           | 0.24            |   |
|      |                  | DXS-1210-12TC      | Switch           | Switch         | 54:B8:0A:77:47:1F        | 192.168.10.120        |      | 20141207220821 | Port 1    | V1.10.013    | A1                                                                             |               | Static IP | DDP V2           | 0.25            |   |
|      | ۲                | DWL-8610AP         | AP               | D-Link AP      | B0:C5:54:E7:A0:00        | 192.168.10.115        |      | 20160128140642 | LAN1      | 4.3.0.2B058C | A1                                                                             |               | DHCP      | DDP V2           |                 |   |
|      |                  | DWL-8600AP         | AP               | D-Link AP      | 1C:BD:B9:C5:5C:80        | 192.168.10.107        |      | 20131102161728 | LAN1      | 4.3.0.1      | A1                                                                             |               | DHCP      | DDP V2           |                 |   |
|      | •                | DWL-6600AP         | Access Point     | D-Link AP      | FC:75:16:77:86:40        | 192.168.10.108        |      | 20131102161719 | LAN1      | 4.2.0.9_B029 | 1                                                                              |               | DHCP      | DDP V2           |                 |   |
|      | ۲                | DWL-6610AP         | Access Point     | D-Link AP      | 3C:1E:04:F3:DC:80        | 192.168.10.103        |      | 20131102161747 | LAN1      | 4.3.0.3      | 0.0.0.1                                                                        |               | DHCP      | DDP V2           | 0.24            |   |
|      | ۲                | DWL-2600AP         | Access Point     | D-Link AP      | AC:F1:DF:6D:9E:00        | 192.168.10.105        |      | 20131102161745 | LAN1      | 4.2.0.9_B029 | A1                                                                             |               | DHCP      | DDP V2           |                 |   |
|      | ۲                | DWL-3600AP         | Access Point     | D-Link AP      | 28:10:7B:E7:17:E0        | <u>192.168.10.110</u> |      | 20131102161745 | LAN1      | 4.2.0.9_B029 | A1 xml:namespa</td <td></td> <td>DHCP</td> <td>DDP V2</td> <td></td> <td></td> |               | DHCP      | DDP V2           |                 |   |
|      |                  |                    |                  |                |                          |                       |      |                |           |              |                                                                                |               |           |                  |                 |   |

1. Wählen Sie die Option zum Anpassen "Device Settings" aus

| -             | Common                                                       | Advar                                  | nced r                                             |                               |                                    |     |                                                                             |                                    |   | -                                                 |
|---------------|--------------------------------------------------------------|----------------------------------------|----------------------------------------------------|-------------------------------|------------------------------------|-----|-----------------------------------------------------------------------------|------------------------------------|---|---------------------------------------------------|
| Devi<br>Setti | ce Chan<br>ngs Passv                                         | ige<br>word                            | Time<br>Settings                                   | General Confic                | )                                  |     | 2 Confirm Summary                                                           |                                    | × |                                                   |
| Device        | List Alarms(10                                               | ))                                     |                                                    | Device Name                   | DWL-8600AP                         | MAC | 1C:BD:B9:C5:5                                                               | C:80                               |   |                                                   |
| Devi          | ce List                                                      |                                        |                                                    | Serial Number                 |                                    |     |                                                                             |                                    |   | arch                                              |
|               | tus Model Na<br>DGS-1510<br>DGS-1510<br>DGS-1210<br>DXS-1210 | ame<br>-28P<br>-20<br>-10P/C1<br>-12TC | Product Ty<br>Switch<br>Switch<br>Switch<br>Switch | System Name                   | D-Link AP<br>6 Settings            |     | Web Port Number 80                                                          |                                    |   | n DDP Information<br>0.25<br>0.25<br>0.24<br>0.25 |
|               | DWL-8610                                                     | DAP<br>DAP                             | AP<br>AP                                           | Set                           | IP Address                         |     | Set DNS Address                                                             |                                    |   |                                                   |
|               | DWL-6600<br>DWL-6610<br>DWL-2600                             | DAP<br>DAP<br>DAP                      | Access Poil<br>Access Poil<br>Access Poil          | <ul> <li>Static IP</li> </ul> |                                    |     | <ul> <li>Obtain DNS Server Addres</li> <li>Set DNS Server Addres</li> </ul> | dress Automatically<br>is Manually |   | 0.24                                              |
|               | DWL-3600                                                     | DAP                                    | Access Poi                                         | IP Address<br>Subnet Ma       | 192.168.50.107<br>sk 255.255.255.0 |     | Primary DNS Server                                                          | 192.168.10.50                      |   |                                                   |
|               |                                                              |                                        |                                                    | Default Ga                    | teway 192.168.50.1                 |     | Secondary Diva server                                                       | 0.0.0.0                            |   |                                                   |

- a. Passen Sie die IP-Settings auf "Static IP" an
- b. Definieren Sie die gewünschte IP-Adresse, Subnetzmaske und Gateway

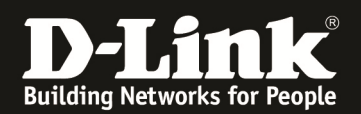

- c. Mittels "Set DNS Address" können Sie dem AP passende DNS Einstellungen zuweisen
- d. Mittels "Next" bestätigen Sie diese Eingaben

| •                                                                                                    | Common Adva                                                                                                    | nced                                                                                     | Q Device Settings                                                                                                    |                                                                                                    |                     |                                                                |                              |                             | ×                                            |
|----------------------------------------------------------------------------------------------------|----------------------------------------------------------------------------------------------------|------------------------------------------------------------------------------------------|----------------------------------------------------------------------------------------------------|----------------------------------------------------------------------------------------------------|---------------------|----------------------------------------------------------------|------------------------------|-----------------------------|----------------------------------------------|
| Device<br>Settings                                                                                                    | Change<br>Password                                                                                                    | Time<br>Settings                                                                         | General Config                                                                                                    |                                                                                                    |                     | 2 Confirm                                                      | Summan                       | У                           |                                              |
| Device List                                                                                                    | Alarms(10)                                                                                                    |                                                                                          | System Name D-Link AF                                                                                                    | 2                                                                                                    |                     | Web Port Numb<br>IPv6 Settings                                 | er 80                        | 0                           |                                              |
| Status           •           •           •           •           •           •           •           •           •           •           •           •           •           •           •           •           •           •           •           •           •           •           •           •           •           •           •           •           •           •           •           •           •           •           •           •           •           •           •           •           •           •           •           •           •           •           •           •           •           •           •           •           • <th>List<br/>Model Name<br/>DGS-1510-28P<br/>DGS-1510-20<br/>DGS-1210-127C<br/>DWL-8610AP<br/>DWL-8600AP<br/>DWL-6600AP<br/>DWL-6610AP<br/>DWL-2600AP<br/>DWL-2600AP</th> <th>Product Ty<br/>Switch<br/>Switch<br/>Switch<br/>AP<br/>Access Poi<br/>Access Poi<br/>Access Poi</th> <th>IP Address<br/>Subnet Mask<br/>Default Gateway<br/>Primary DNS Server<br/>Secondary DNS Server<br/>Device List<br/>Model Name<br/>DWL-8600AP</th> <th>192.168.50.107<br/>255.255.255.0<br/>192.168.50.1<br/>192.168.10.50<br/>8.8.8.8<br/>MAC<br/>10:BD:B9:C5:50:80</th> <th>IP Addre<br/>192.168</th> <th>IP Mode DHCP<br/>Primary DNS Se<br/>Secondary DNS<br/>ss<br/>0.107</th> <th>rver<br/>Server<br/>Serial Nui</th> <th>mber</th> <th>0.25<br/>0.25<br/>0.25<br/>0.24<br/>0.25<br/>0.24</th> | List<br>Model Name<br>DGS-1510-28P<br>DGS-1510-20<br>DGS-1210-127C<br>DWL-8610AP<br>DWL-8600AP<br>DWL-6600AP<br>DWL-6610AP<br>DWL-2600AP<br>DWL-2600AP | Product Ty<br>Switch<br>Switch<br>Switch<br>AP<br>Access Poi<br>Access Poi<br>Access Poi | IP Address<br>Subnet Mask<br>Default Gateway<br>Primary DNS Server<br>Secondary DNS Server<br>Device List<br>Model Name<br>DWL-8600AP | 192.168.50.107<br>255.255.255.0<br>192.168.50.1<br>192.168.10.50<br>8.8.8.8<br>MAC<br>10:BD:B9:C5:50:80 | IP Addre<br>192.168 | IP Mode DHCP<br>Primary DNS Se<br>Secondary DNS<br>ss<br>0.107 | rver<br>Server<br>Serial Nui | mber                        | 0.25<br>0.25<br>0.25<br>0.24<br>0.25<br>0.24 |
|                                                                                                    |                                                                                                    |                                                                                          | Notification<br>Note: The new settings r<br>I understand the risk                                                                     | nay take up to 60 seconds to take<br>s                                                                  | effect.             | Authentic<br>User<br>Pas                                       | r Name<br>sword              | admin xxxxx Previous Submit |                                              |

- e. Bestätigen Sie, dass Sie das Sie die Aktion durchführen wollen mittels "I understand the risks"
- f. Bei Authentication tragen Sie bitte den Benutzernamen "admin" sowie das von Ihnen vergebene Passwort (Standard "admin") ein
- g. Bestätigen Sie Ihre Eingaben mit "Submit"

| D-Link Network Assistant           |                  |          |             |                   |                |                                 |         |    | -                 |
|------------------------------------|------------------|----------|-------------|-------------------|----------------|---------------------------------|---------|----|-------------------|
| Common Adva                        | inced            | 🖳 Device | e Settings  |                   |                |                                 |         | ×  |                   |
| Device Change<br>Settings Password | Time<br>Settings | 1 Gen    | eral Config |                   |                | 2 Confirm Summary               |         |    |                   |
| Device List Alarms(10)             |                  | Result   |             |                   |                |                                 | Search  | ۹, |                   |
| Dovice List                        |                  | Result   | Model Name  | MAC               | IP Address     | Details                         |         |    | arch              |
| Device List                        |                  | <b>S</b> | DWL-8600AP  | 1C:BD:B9:C5:5C:80 | 192.168.10.107 | Command has been succesfully ex | recuted |    | ur crim           |
| Status Model Name                  | Product Ty       |          |             |                   |                |                                 |         |    | n DDP Information |
| DCC 1510 200                       | Curitah          |          |             |                   |                |                                 |         |    | 0.25              |

In der Übersicht sehen Sie nun die soeben angepassten IP-Einstellungen dieses UAPs.

|                                                                                                    |   | DXS-1210-12TC | Switch       | Switch    | 54:B8:0A:77:47:1F 192.168.10.120 | 20141207221521 Port 1 | V1.10.013    | A1      | Static IP | DDP V2 | 0.25 |
|----------------------------------------------------------------------------------------------------|---|---------------|--------------|-----------|----------------------------------|-----------------------|--------------|---------|-----------|--------|------|
|                                                                                                    |   | DWL-8610AP    | AP           | D-Link AP | B0:C5:54:E7:A0:00 192.168.10.115 | 20160128141342 LAN1   | 4.3.0.2B058C | A1      | DHCP      | DDP V2 |      |
| <ul> <li>Image: A set of the set of the</li></ul> |   | DWL-8600AP    |              | D-Link AP | 1C:BD:B9:C5:5C:C1192.168.50.107  | 20131102162428 LAN1   |              | A1      |           | DDP V2 |      |
|                                                                                                    | • | DWL-6600AP    | Access Point | D-Link AP | FC:75:16:77:86:40 192.168.10.108 | 20131102162421 LAN1   | 4.2.0.9_B029 | 1       | DHCP      | DDP V2 |      |
|                                                                                                    | • | DWL-6610AP    | Access Point | D-Link AP | 3C:1E:04:F3:DC:80 192.168.10.103 | 20131102162447 LAN1   | 4.3.0.3      | 0.0.0.1 | DHCP      | DDP V2 | 0.24 |

Beachten Sie, dass der DWC-1000 die IP-Adresse des UAPs erreichen können muss, damit dieser weiterhin verwaltet werden kann.